# ใบความรู้ที่ 6

## กลุ่มวัตถุ (Group)

ภาพกราฟิกหลายๆ ภาพ ได้จากภาพ หรือรูปทรงย่อยหลายๆ ชิ้นมารวมกัน เพื่อให้การ ปรับแต่งแก้ไข เคลื่อนย้ายกระทำได้สะดวก มักจะรวมภาพกราฟิก หรือรูปทรงทุกชิ้นที่เกี่ยวข้อง ให้

เป็นกลุ่มเดียวกันโดยเลือกวัตถุทุกชิ้น แล้วเลือกเมนูคำสั่ง *Modify, Group* และเมื่อต้องการแยกกลับ สู่สภาพเดิมก็เลือกคำสั่ง *Modify, Ungroup* 

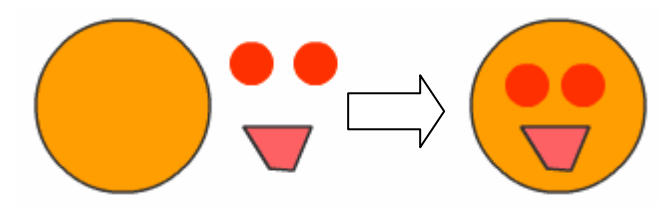

รูปการ์ตูนที่เกิดจาก Shape หลายชิ้นประกอบรวมกัน

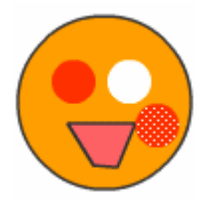

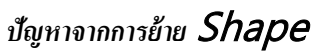

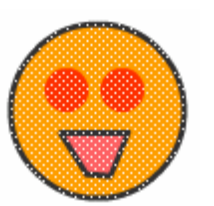

รูปที่ยังไม่ได้รวมกลุ่ม

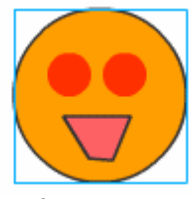

รูปที่ผ่านการรวมกลุ่มแล้วจะมีเส้นขอบสีฟ้าล้อมรอบ

#### การแยกชิ้นส่วนของวัตถุ

วัตถุบางชิ้นที่เป็น Group หรือ Instance เมื่อจะต้องนำมาทำเป็น Movie แบบ Shape Tweening จำเป็นต้องแขกชิ้นส่วนของวัตถุให้อยู่ในสภาวะ "จุด" ก่อนเสมอ ซึ่งทำได้โดยเลือกวัตถุ ก่อน จากนั้นจึงใช้เมนูกำสั่ง *Modify, Break Apart* หรือกดปุ่ม ctrl + b

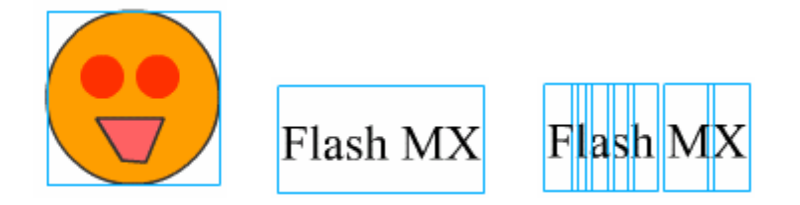

รูปภาพในสภาวะกลุ่ม

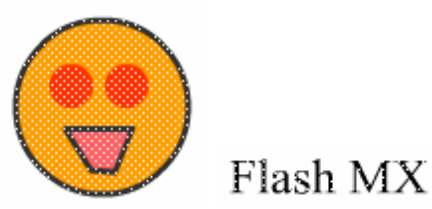

รูปภาพที่ผ่านการ Break Apart แล้ว

#### การปรับแต่งแก้ใขวัตถุที่เป็น Group

วัตถุที่อยู่ในสภาวะ Group สามารถย่อ/งยาย หมุนได้อิสระ แต่จะไม่สามารถปรับแต่งแก้ไข

เกี่ยวกับสีได้ หากต้องการปรับเปลี่ยนสีของวัตถุที่เป็น Group จะต้องเข้าไปแก้ไขในโหมดจอภาพ

เฉพาะเกี่ยวกับ Group ซึ่งกระทำได้โดยการคับเบิลคลิกที่วัตถุนั้นๆ จอภาพจะเข้าสู่โหมดการแก้ไขGroup ซึ่ง สังเกตได้จาก

| Untitled-2* |   |           |         |
|-------------|---|-----------|---------|
| ф.          | ⇦ | 🖆 Scene 1 | 🔢 Group |

- Scene 1 หมายถึงจอภาพในโหมดหลัก
- Group หมายถึงจอภาพในโหมดแก้ไข Group จะสังเกตได้ว่าวัตถุชิ้นอื่น จะมีสีที่ จางไป

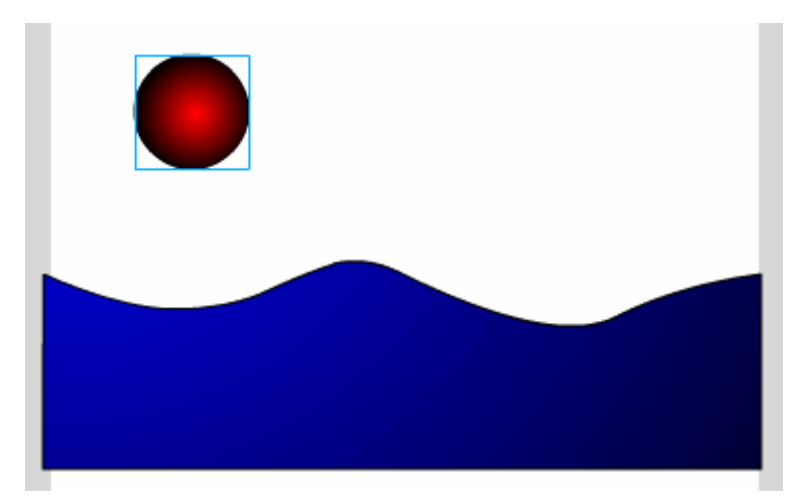

จอภาพโหมดปกติ *(Scene1)* 

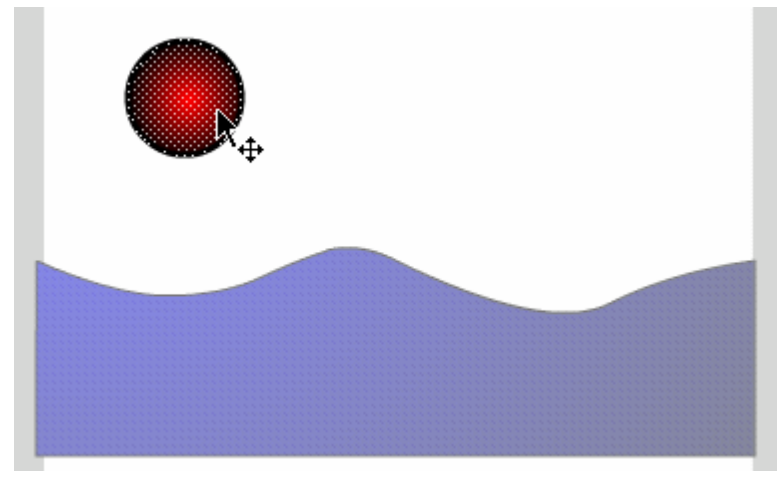

### โหมดแก้ไข Group จะพบว่าภาพคลื่นทะเลจะจางกว่าปกติ

เมื่อปรับแต่งแก้ไขวัตถุเรียบร้อยแล้ว ให้คลิกที่ Scene 1 เพื่อกลับสู่โหมดการทำงานปกติ ด้วยทุกครั้ง